### Colsanitas

# SINULADOR: PLANILLA PILA

### Diciembre 2023

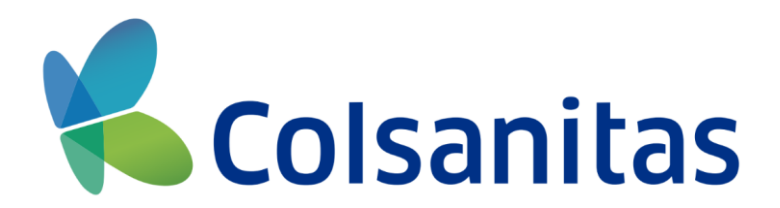

# En este módulo podrás realizar la simulación referente a la liquidación de los aportes parafiscales desde la *Radicación Digital*.

#### **REQUISITOS PARA EL PROCESO:**

Ingresa a nuestro Portal de Prestadores: https://prestadores.colsanitas.com/

Para acceder al módulo, debes dar clic en la sección de Radicación Digital y seleccionar la opción: **Radica aquí.** 

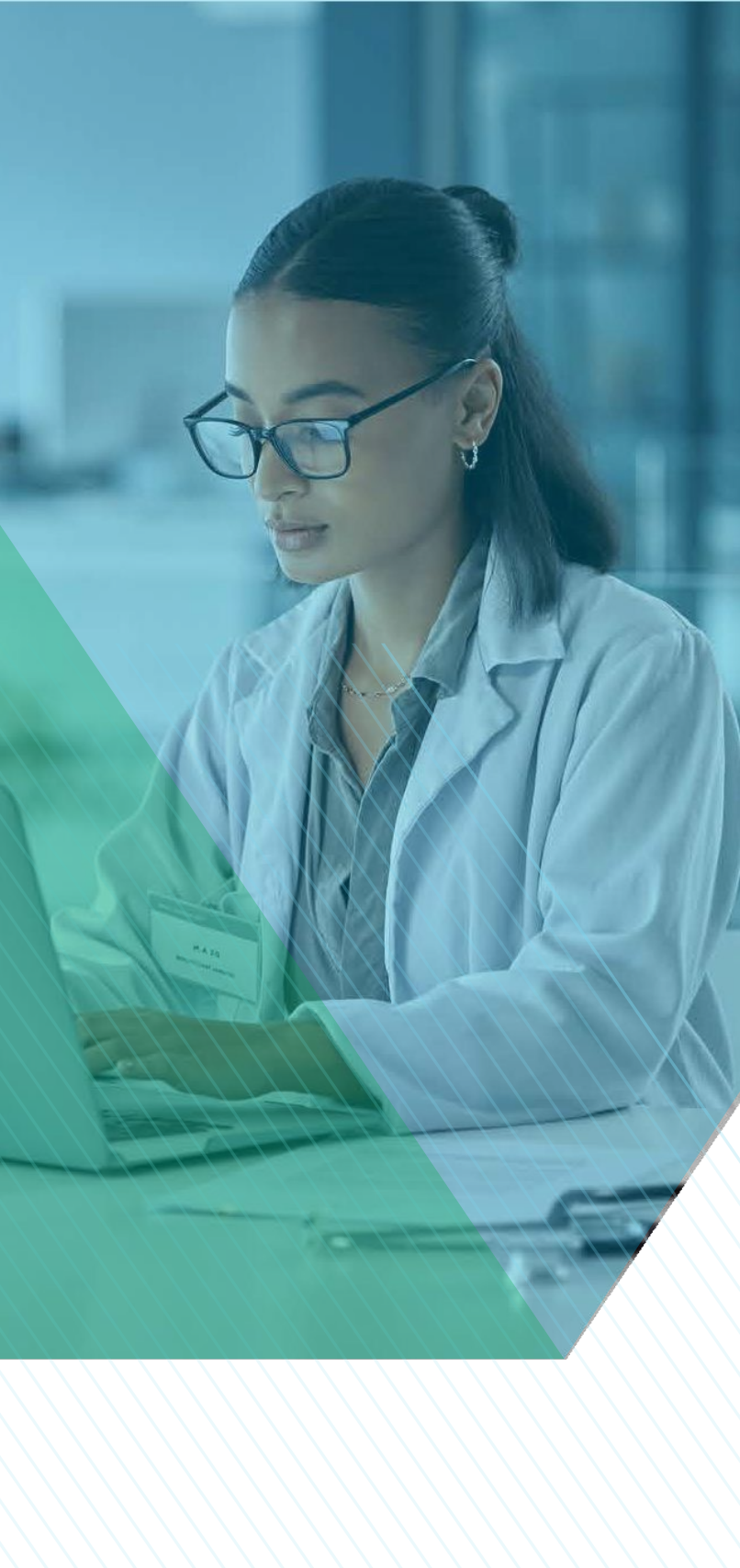

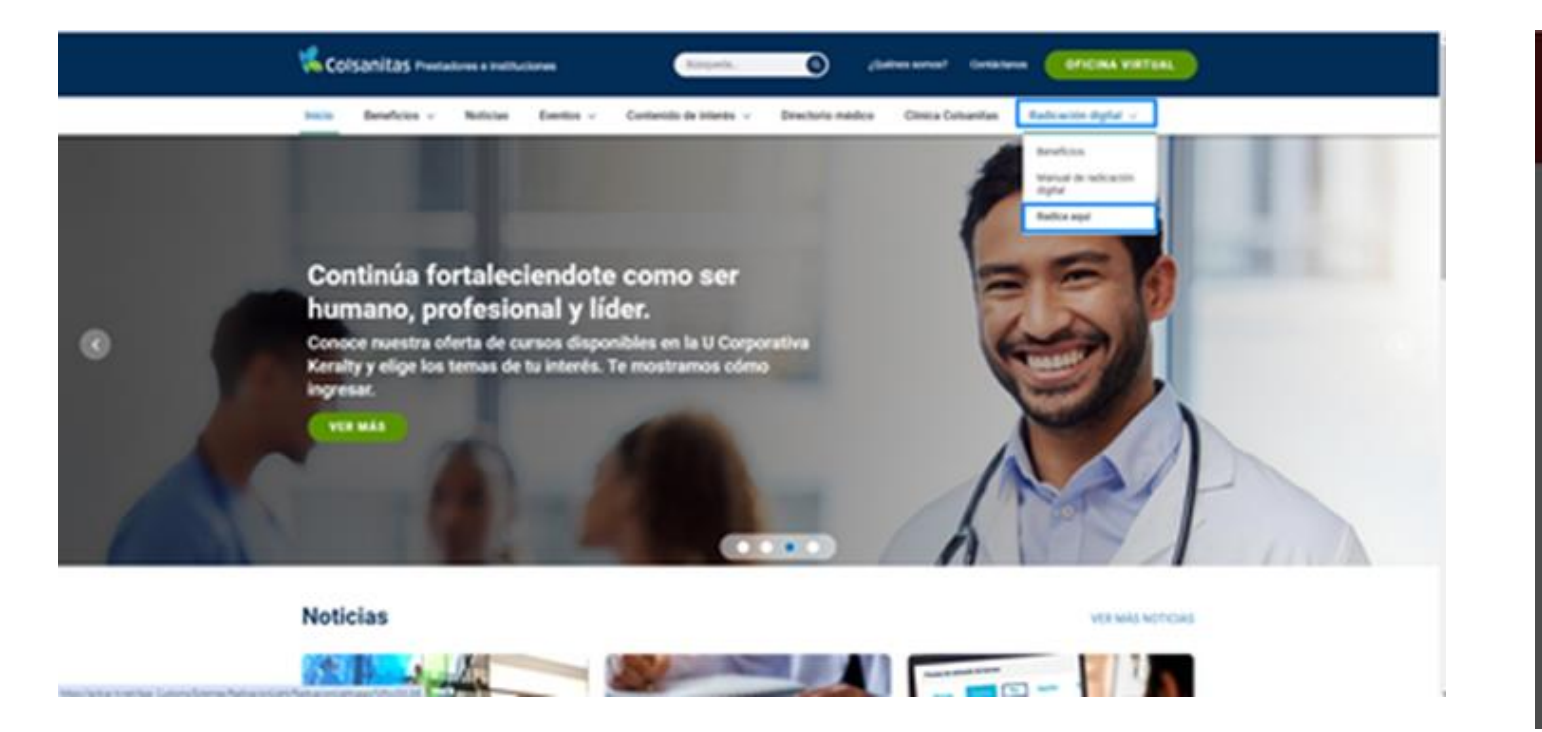

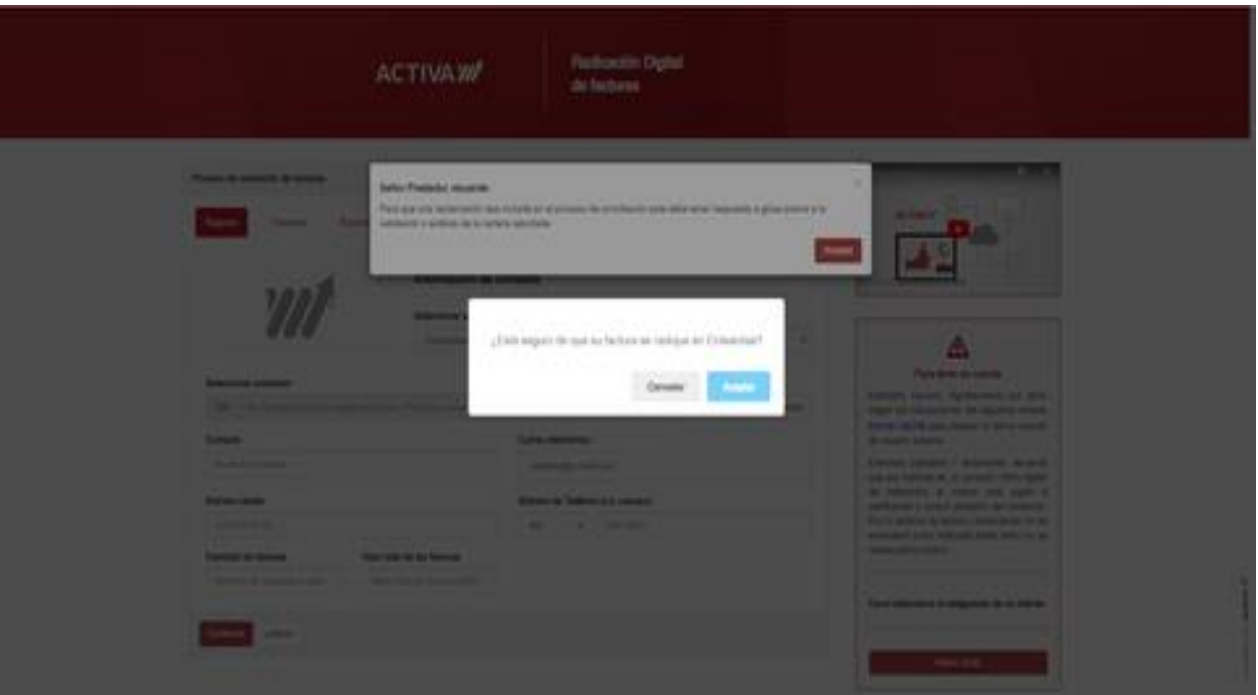

### Planilla Pila

2. Se observará el siguiente módulo

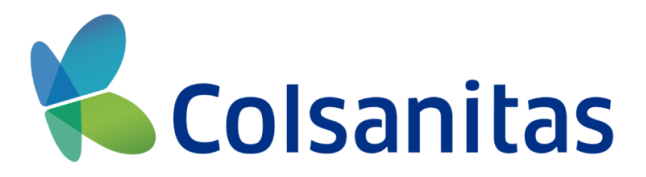

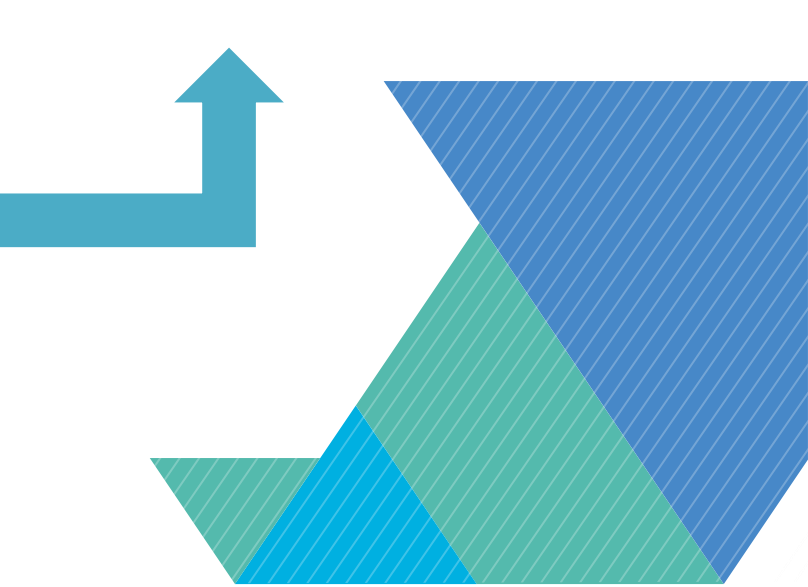

### Selecciona la compañía que deseas visualizar (Colsanitas, Medisanitas).

### 3. Selecciona la opción de Simulador.

| Proceso de radicación de facturas |            |                      |                 |            |       |                              | Señor I |                                                     |
|-----------------------------------|------------|----------------------|-----------------|------------|-------|------------------------------|---------|-----------------------------------------------------|
| Registro Facturas                 | Soporte    | es Rips              | Actas           |            |       |                              |         | usted pod<br>minimos a<br>por period<br>realizar la |
|                                   |            | Información d        | e contacto      |            |       |                              |         |                                                     |
| Colsanitas Seleccionar as         |            |                      | rador           |            |       |                              |         |                                                     |
|                                   |            | Colsanitas           | olsanitas v     |            |       |                              |         |                                                     |
| Seleccionar prestador             | ningún pi  | restador. Por favor, | seleccione uno. |            | Sele  | eccione prestador que radica |         | Radicación Dig                                      |
| Contacto                          |            |                      | Correo electrón | ico        |       |                              |         | h                                                   |
| Nombre completo                   |            |                      | ejemplo@e-      | mail.com   |       |                              |         |                                                     |
| Número celular                    |            |                      | Número de Telé  | éfono (Cor | indic | ativo)                       |         | <b>.</b>                                            |
| 310 333 3333                      |            |                      | Ind. 🗸          | 555 55     | 555   |                              |         |                                                     |
| Cantidad de facturas              | /alor tota | l de las facturas    | Tipo Factura    |            |       |                              |         | P                                                   |
| Número de facturas                | Valor to   | otal en pesos ((     | Factura         |            | ~     |                              |         | Estimado                                            |

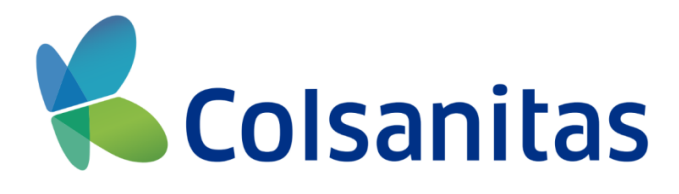

estador, en esta sección simular los valores otizar de Planilla Pila de radicación, antes de dicación de sus

simulador

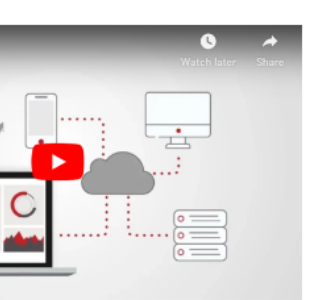

nual de radicación

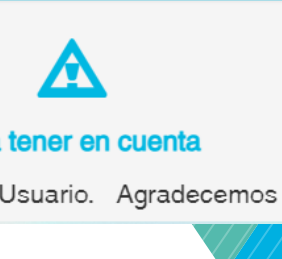

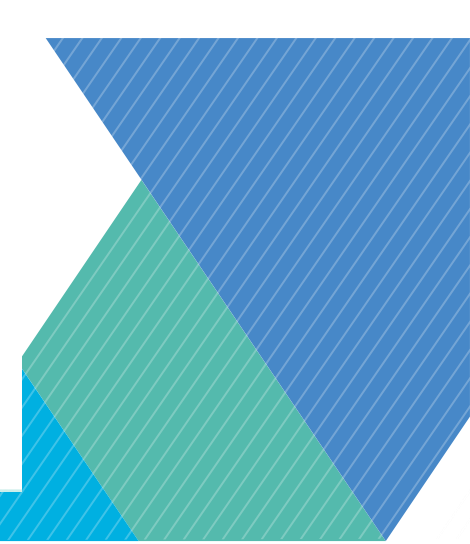

#### Se observará el módulo:

4.

|                             |               | (im    | ulador 1                                |        |              |
|-----------------------------|---------------|--------|-----------------------------------------|--------|--------------|
| sionado* No                 |               | ¥      | Tipo De Riesgo *                        | Tipe 3 | ¥            |
| iodo " de                   |               |        |                                         |        | •            |
|                             | Valor Facture | un * 主 | 5                                       |        |              |
|                             | Total *       |        |                                         |        |              |
|                             |               |        |                                         |        |              |
|                             |               |        |                                         |        | Constar Umpa |
|                             |               |        |                                         |        |              |
| (40%):                      |               |        | Aportes de Salud                        |        |              |
| (40%):<br>rites de Pension  |               |        | Aportes de Salud<br>Fondo de Solidarida | d      |              |
| (40%):<br>rites de Pension: |               |        | Aportes de Salut<br>Fondo de Solidanda  | đ      |              |
| (40%):<br>des de Pension:   |               |        | Aportes de Salud                        | đ      |              |

y deberás seguir los

siguientes pasos:

### Simulador 1

**Pensionado:** Selecciona si eres pensionado o no.

<u>Tipo de riesgo</u>: El sistema te muestra riesgo 3 por defecto, en caso de que aplique otro tipo puedes seleccionarlo según corresponda.
<u>Periodo</u>: Indica el periodo que corresponde la factura e ingresa mes y año.
<u>Valor Facturas</u>: Ingresa el valor de cada una de las facturas del periodo que deseas realizar la simulación.
<u>Total</u>: El sistema te muestra la sumatoria del total de todas las facturas.

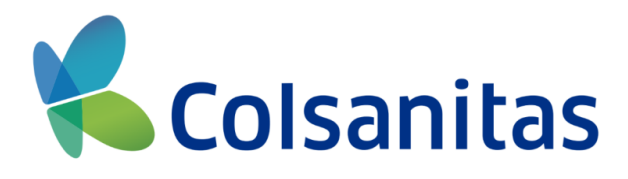

<mark>lor 1</mark> a si eres pensionado

### 1. Selecciona si eres pensionado o no

| Pensionado * | No | ` |
|--------------|----|---|

### 2. Selecciona el tipo de riesgo que corresponda

| Tipo De Riesgo * | Tipo 3 | ``` |
|------------------|--------|-----|
| hpo be hiesgo    | npo o  |     |

3. Ingresa el periodo de la planilla y has clic sobre el icono del calendario

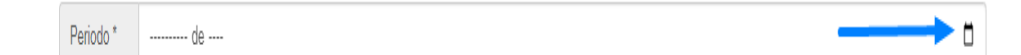

## 4. Selecciona el mes y año que corresponda

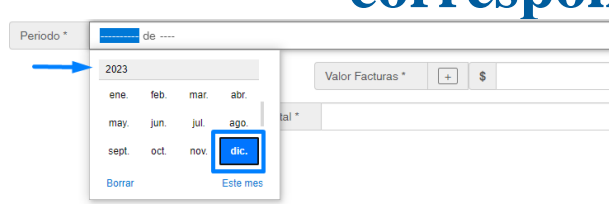

### 5. Ingresa el valor de cada una de las facturas

| Valor Facturas * | \$ |  |
|------------------|----|--|
|------------------|----|--|

## 6. Selecciona el mes y año que corresponda

|                  |   | \$<br>1.800.000 |   |
|------------------|---|-----------------|---|
| Valor Facturas * | + | \$<br>650.000   | - |
|                  |   | \$<br>500.000   | - |

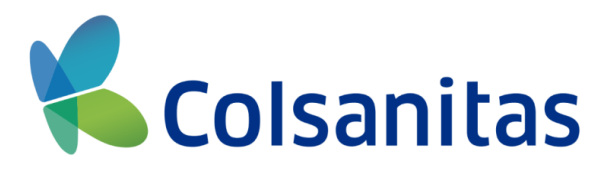

|  | Calcular | Limpi |
|--|----------|-------|

1.800.000

### **\*\*Para eliminar una de las facturas debes** dar clic sobre el signo (-)

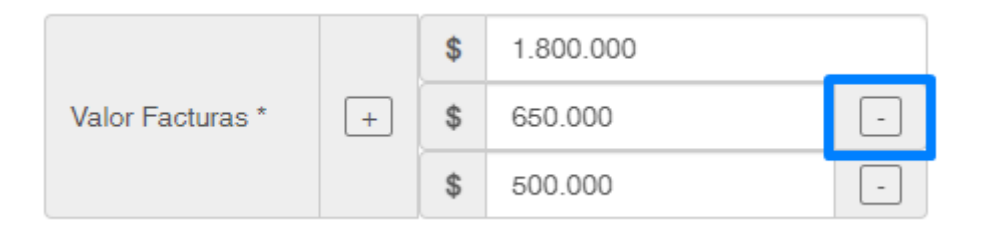

### 7. En el siguiente campo observarás la suma total de todas las facturas ingresadas

#### **Debes dar clic sobre el botón Calcular** 8.

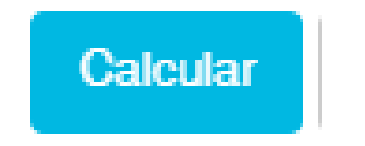

### 9. A continuación observarás los campos de los aportes con los valores mínimos requeridos

| IBC (40%   | ): \$1.180.000,00   |       | Aportes de Salud |                 |
|------------|---------------------|-------|------------------|-----------------|
| Aportes of | Aportes de Pension: |       | \$ 188.800,00    | Fondo de Solida |
| ARL:       | \$ 28.7             | 44,80 |                  |                 |

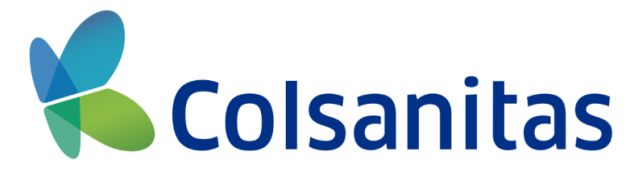

|         |               |         |  | Calcular | Limpia | ſ |
|---------|---------------|---------|--|----------|--------|---|
|         |               |         |  |          |        |   |
| d:      | \$ 147.500,00 |         |  |          |        |   |
|         |               |         |  |          |        |   |
| aridad: |               | \$ 0,00 |  |          |        |   |
|         |               |         |  |          |        |   |

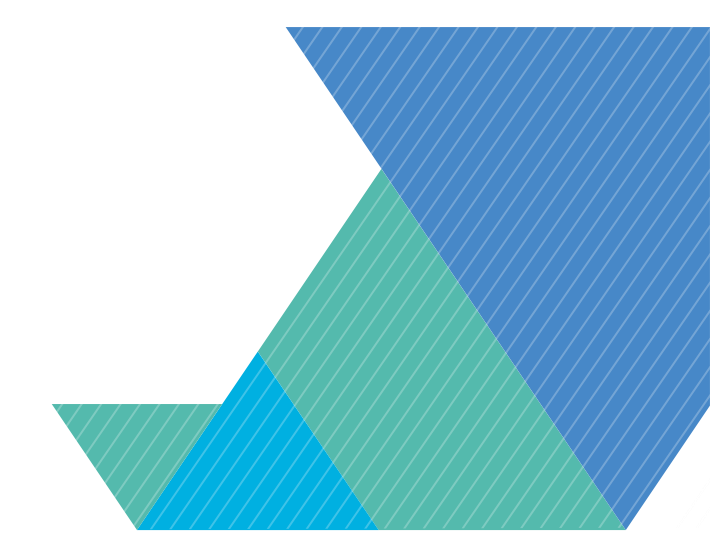

- ✓ **IBC (40%):** Este campo es calculado sobre el valor total facturado, corresponde al 40% del mismo.
- ✓ Aporte de Salud: Valores referentes a la cancelación que debes realizar para salud.
- ✓ Aporte de Pensión: Valores referentes a la cancelación que debes realizar para pensión si aplica.
- ✓ Fondo de Solidaridad: Valores referentes a la cancelación que debes realizar para fondo de solidaridad si aplica.
- ✓ ARL: Valores referentes a la cancelación que debes realizar para riesgos laborales.

### **Adicionales:**

1. El botón limpiar formatea completamente todos los campos del formulario.

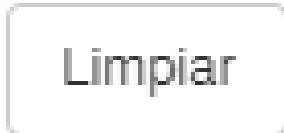

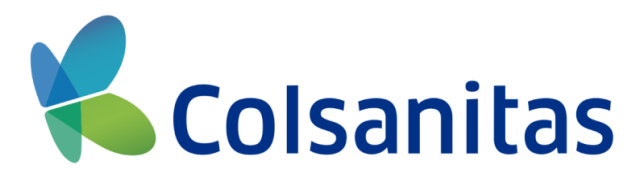

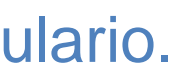

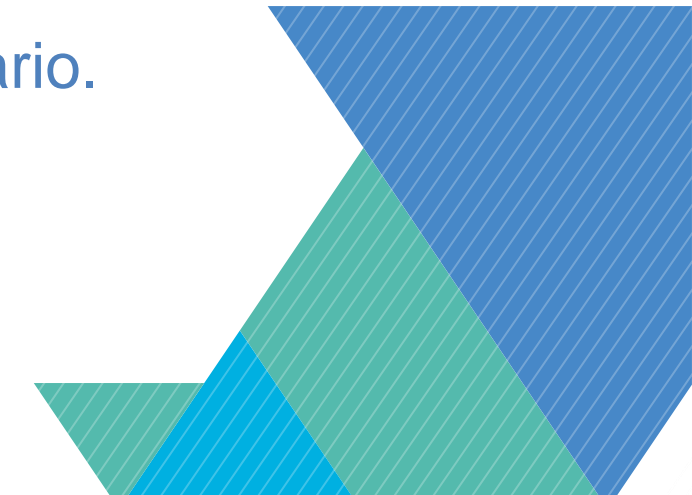

2. Si deseas simular más de 1 periodo diferente puedes adicionar un nuevo formulario en el botón Nueva simulación -Nueva Simulacion

Observarás la siguiente pestaña llamada Simulador 2, puedes realizar este proceso hasta un máximo de 3 simulaciones al tiempo.

**3.** Para finalizar puedes dar clic al botón Cerrar y te envía nuevamente al inicio de Radicación Digital.

Cerrar

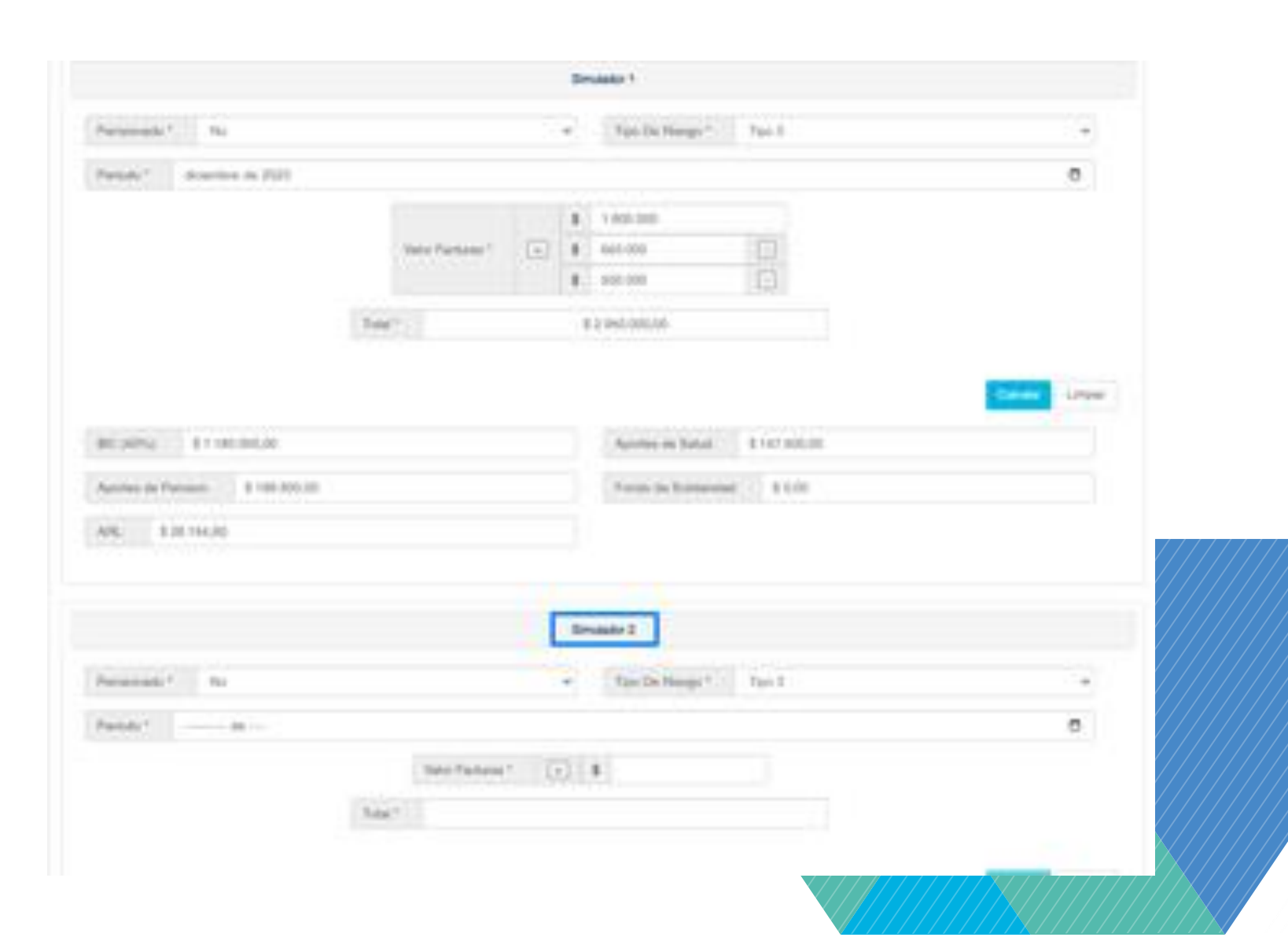

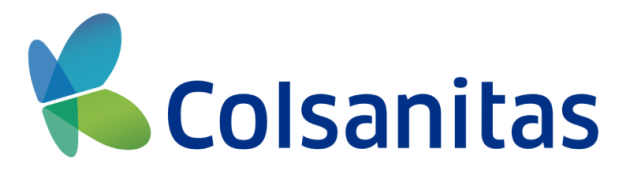

### Colsanitas

# Gracias

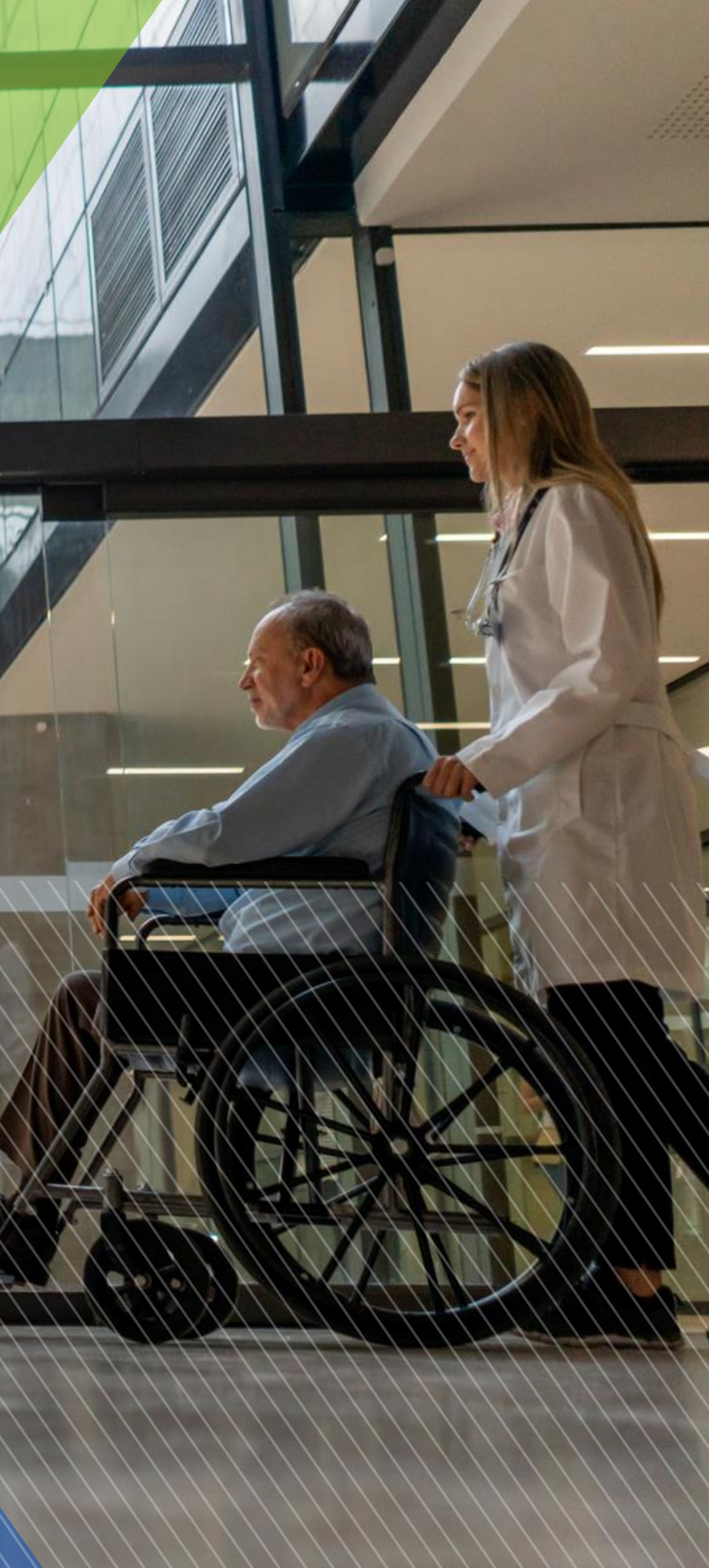